# 法人インターネットバンキング 電子証明書移行マニュアル (管理者・利用者)

徳島信用金庫 事務部 システム課

# 目 次

| 1.電子証明書のご利用にあたって | 1 |
|------------------|---|
|------------------|---|

| 2.管理者编 | 2 |
|--------|---|
|        |   |
|        | _ |

| 3.利用者编21 |
|----------|
|----------|

## 電子証明書のご利用にあたって

 電子証明書をインストールしたパソコンでのみインターネットバンキングが利用可 能です。

1つの利用者IDで、複数のパソコンを利用することはできません。

- 2.以下のような場合、電子証明書の再発行の手続きが必要となります。
  - ・パソコンの故障などによる入れ替え
  - ・05およびブラウザの再インストール など
- 3.電子証明書の有効期限。
- (1)有効期限日電子証明書取得日より1年間
- (2)取得可能期間
  - 管理者

当庫がお客様への設定を行ってから、80日

利用者

管理者が利用者の電子証明書を発行してから、80日

- (3)更新期間
  - 有効期限日の30日前から有効期限日までの期間に、更新処理を行って下さい。 有効期限日+90日までは、電子証明書の再取得が必要となります。 有効期限日+90日を経過しますと、電子証明書の再発行が必要となります。

お問い合わせ先

#### 徳島信用金庫 事務部 システム課

電話 (088) 625-6503

#### <管理者編>

1.徳島信用金庫ホームページを開き、「事業所向けインターネットバンキング」をクリ ックして下さい。

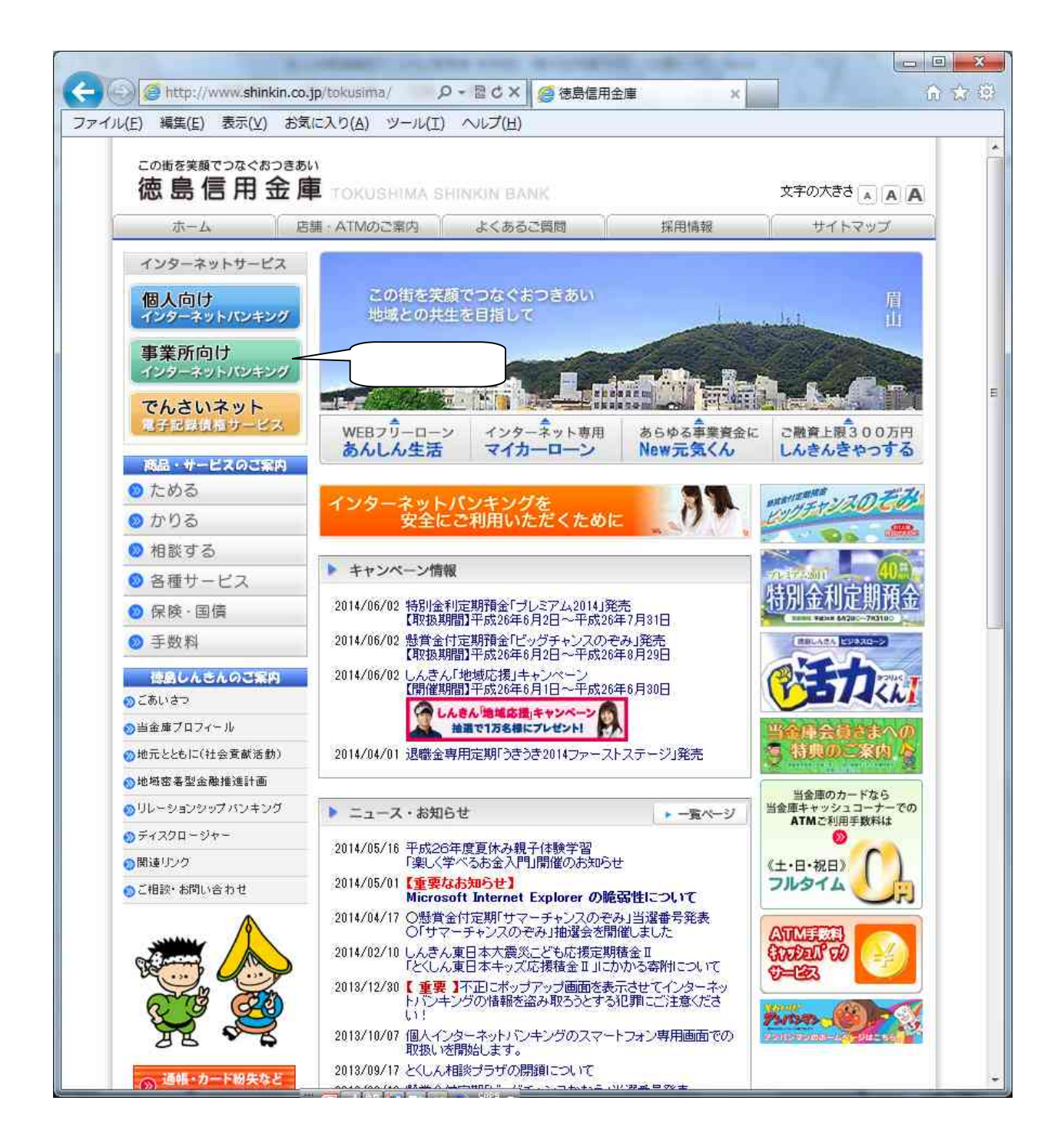

2. 「ツール」をクリックし、 「インターネットオプション」をクリックして下さい。

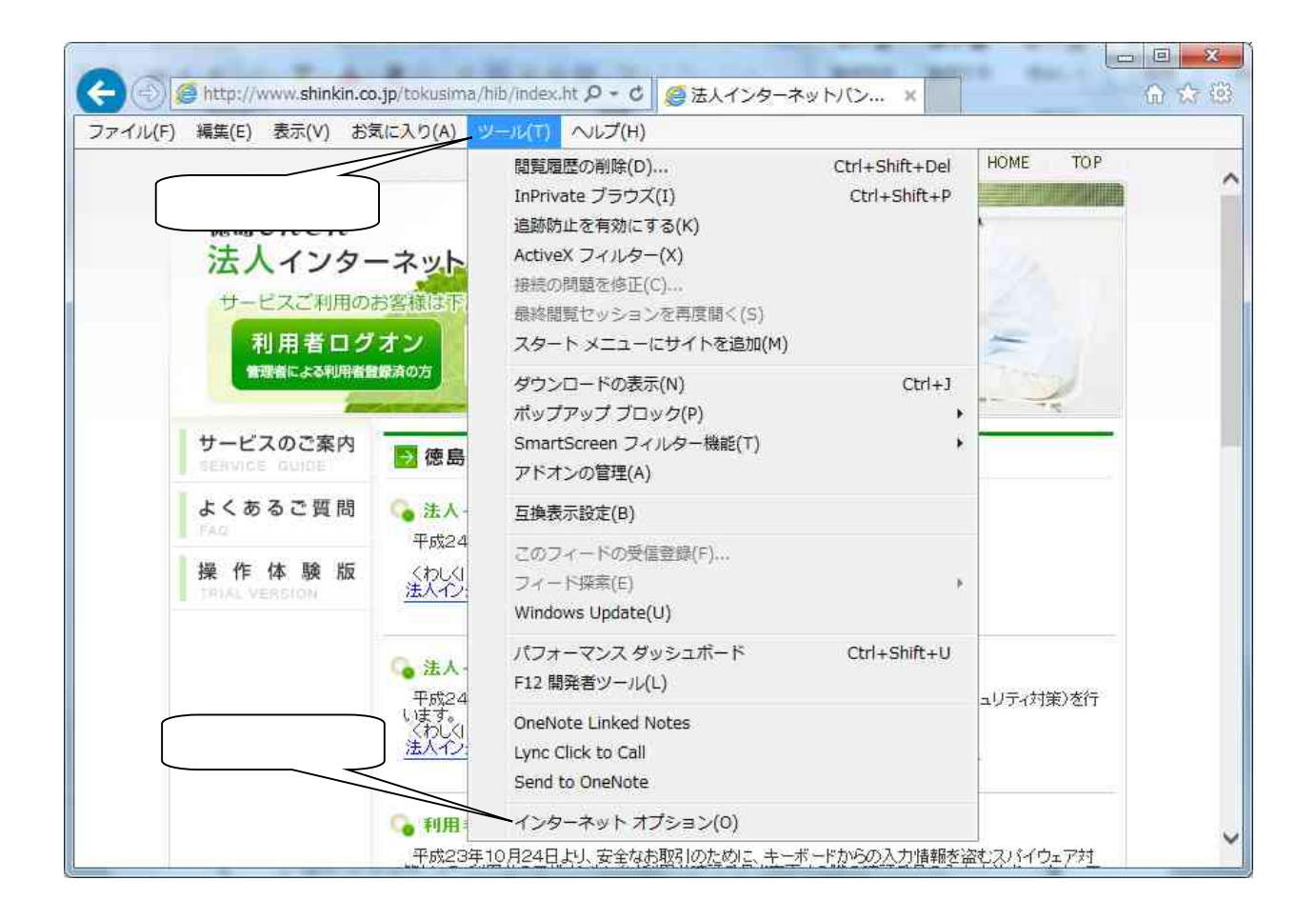

 3.「セキュリティ」をクリックし、「信頼済みサイト」をクリックし、 「サイト」をクリックして下さい。

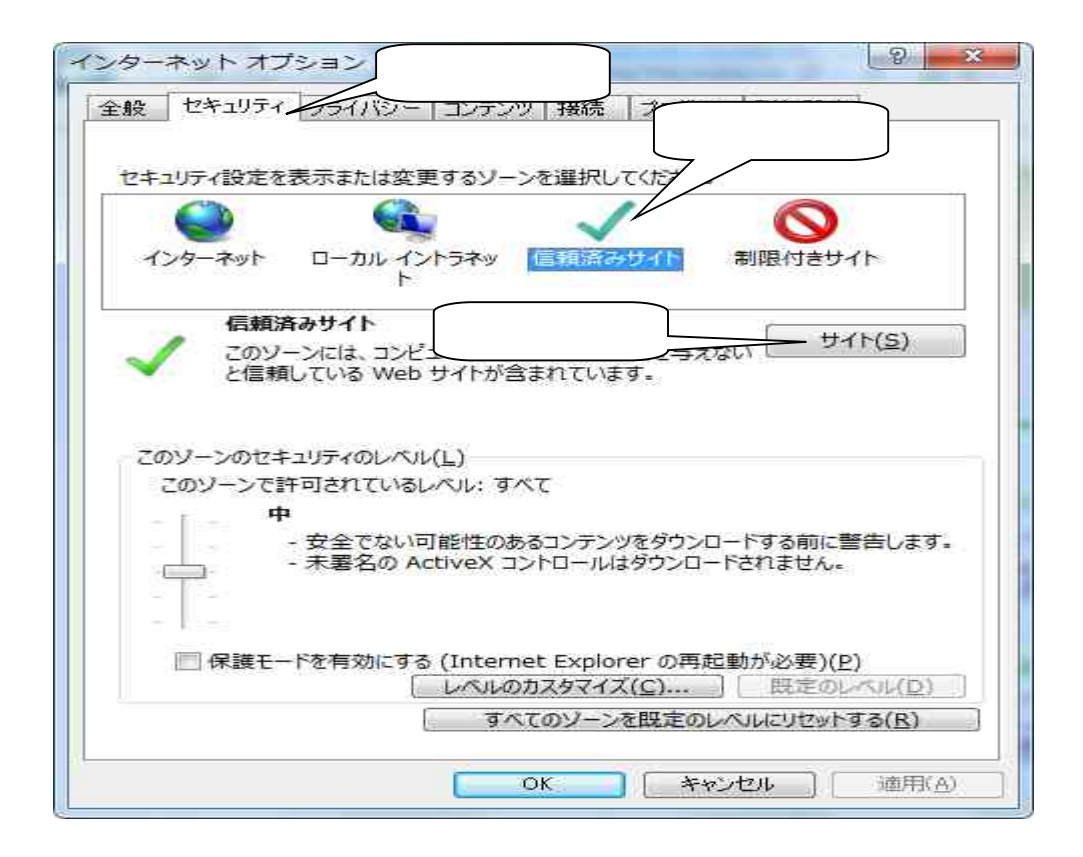

4.「このWebサイトをゾーンに追加する」の入力欄に

「https://\*.shinkin-ib.jp」を入力し、 「追加」を クリックして下さい。

| ✓ すべてに、ゾーンのセキュリティ                                |                    | <b>クリッ</b>             |
|--------------------------------------------------|--------------------|------------------------|
| この Web サイトをゾーンに追加する(P<br>https://*.shinkin-ib.jp |                    | 道加(A)                  |
| Web サイト( <u>W</u> ):                             |                    |                        |
|                                                  |                    |                        |
|                                                  |                    |                        |
| このゾーンのサイトにはすべてサーバー                               | -の確認 (https:) を必要と | <b>ग</b> ठ( <u>६</u> ) |

5. 「Webサイト」に「https://\*.shinkin-ib.jp」が追加されたことを確認し、

| 信頼済みサイト                                         |                            |
|-------------------------------------------------|----------------------------|
| このソーンの Web サイトの追加と削除がですべてに、ソーンのセキュリティ設定が適用されてい、 | きます。このソーンの Web サイト<br>れます。 |
| この Web サイトをソーンに追加する(D): 確認                      | 認<br>這加(A)                 |
| Web サイト( <u>W</u> ):<br>https://*.shinkin-ib.jp | (月)鄣崤                      |
| 図 このソーンのサイトにはすべてサーバーの確認 (http                   | ps:) を必要とする( <u>S</u> )    |
|                                                 | 閉じる( <u>C</u> )            |

「このWebサイトをゾーンに追加する」の入力欄に

「https://\*.shinkin.jp」を入力し、 「追加」をクリック して下さい。

| この Web サイトをゾーン/ご追加す     | <u>λ</u> ,         | 5                             | 7192 |
|-------------------------|--------------------|-------------------------------|------|
| https://*.shinkin.jp    |                    | 〕<br>〕<br>〕<br>追加( <u>A</u> ) |      |
| Web サイト( <u>W</u> )     |                    |                               |      |
| https://*.shinkin-ib.jp |                    |                               |      |
|                         | 11かまでの11、人生の1866)。 |                               |      |

6. 「Webサイト」に「https://\*.shinkin.jp」が追加されたことを確認し、
 「閉じる」をクリックして下さい。

| この Web サイトをゾーンに追加する 確認                          | 3                    |    |
|-------------------------------------------------|----------------------|----|
|                                                 | iBto(A)              |    |
| Web サイト( <u>W</u> ):                            |                      |    |
| https://*.shinkin-jp<br>https://*.shinkin-ib.jp | <u></u>              |    |
| マニのバーショのサイトにはすべてサーバーの確認                         | (https:)を必要とする(S) クリ | ッ? |

7. 「プライバシー」をクリックし、「サイト」をクリックして下さい。

| インターネット オプション                   |              | クリック        | 9 ×                                                                                                    |
|---------------------------------|--------------|-------------|----------------------------------------------------------------------------------------------------|
| 全般 セキュリティ プライバシー :              | コンテンツ 月      | 競売 プログラム    | 詳細設定                                                                                                    |
| 設定                              |              |             |                                                                                                    |
| インターネット ゾーンの設定を選択し              | してください。      |             |                                                                                                    |
| -   - <sup> </sup> <del>P</del> |              |             |                                                                                                    |
| - コンパクトなブライ<br>ロックします。          | (パシー ポリシ     | ノーのないサード パ  | ーティの Cookie をブ                                                                                                    |
| - 個人を特定でき<br>の Cool             | る情報な明日       | 目的な同意なしには   | 暴存するサード パーティ                                                                                                    |
|                                 | フリック         | 3同意なしには     | 保存するファースト パー                                                                                                    |
|                                 | MPROD 90     |             |                                                                                                    |
| H449 40#-                       | -km ] [      | #¥細語会会(A)   | <b>伊英宗教(153</b> )                                                                                                    |
|                                 |              | B+0WBXAE\⊻/ | ( MAREEN                                                                                                    |
| 場所                              |              |             | and the second second s |
| Web サイトによる物理的な位置                | の要求を許す       | 可しない(止)     | サイトのクリア( <u>C</u> )                                                                                                    |
| ポップアップ ブロック                     |              |             |                                                                                                    |
| 📝 ポップアップ ブロックを有効にする             | ( <u>B</u> ) |             | 設定(E)                                                                                                    |
| InPrivate                       |              |             |                                                                                                    |
| 📝 InPrivate ブラウズの開始時に、          | ツール バーと      | 拡張機能を無効(;   | (T) (T)                                                                                                    |
|                                 |              |             |                                                                                                    |
|                                 |              |             |                                                                                                    |
|                                 |              | 275         |                                                                                                    |
|                                 | OK           |             | 2ル 適用(A)                                                                                                    |

8.「Webサイトのアドレス」の入力欄に「shinkin-ib.jp」を入力し、
 「許可」をクリックして下さい。

| を指定することができま<br>を指定することができま<br>管理する Web サイトの完全な<br>い。 | ご関係なく Cookie の使用を常に許可また(<br>ます。<br><u>アドレスを入力して</u> から、[許可] または [グロ<br>入力 | は拒否する Web サイト<br>1ック] をクリックしてくださ                                                                                                    |
|------------------------------------------------------|---------------------------------------------------------------------------|----------------------------------------------------------------------------------------------------|
| 一覧からサイトを削除するにし<br>Web サイトのアドレス                       | を選択して「削除」ボタ                                                               | シをクリックしてください。 クリック                                                                                                    |
| shinkin-ib.jp                                        |                                                                           | ブロック(日) 7日ック(日) 7日・1000(10) 7日・1000(10) 7日・1000(10) 700(10) 7 |
| 管理している Web サイド(S):<br>ドメイン                           | 設定                                                                        | 育/陈羕( <u>B</u> )                                                                                                    |
|                                                      |                                                                           | すべて胃(服余(M))                                                                                                    |
|                                                      |                                                                           |                                                                                                    |

9. 「管理しているWebサイト」に「shinkin-ib.jp」が追加されたことを確認して 下さい。

| フライバシー ポリシーに開<br>を指定することができます                                | 剧係なく Cookie の使用を常に許可また(<br>t。<br>い コキスコーズかく Fケマコまた(ナライ | は拒否する Web サイト                        |
|--------------------------------------------------------------|--------------------------------------------------------|--------------------------------------|
| 19月1日の (MeD ウイトの) (11-14) (1<br>19月1日の (MeD ウイトの) (11-14) (1 | トレスをハノリししから、 ロキョリ またいみ しノレ                             | 1901 601900 (166                     |
| ー覧からサイトを削除するには、W                                             | /eb サイトの名前を選択して 頂『除] ボタ                                | たったりリックしてください。                       |
|                                                              |                                                        |                                      |
|                                                              |                                                        | ブロック(B)                              |
| (                                                            |                                                        |                                      |
|                                                              | 確認                                                     |                                      |
| 答理  7/13 W-L #/ (/c)                                         | 確認                                                     | [計可(A)                               |
| 管理している Web サイト(S):                                           | 確認                                                     | 許可(A)                                |
| 管理している Web サイト(S)<br>ドメイン                                    | 確認                                                     | 許可(A)<br>削除(R)                       |
| 管理している Web サイト(S)<br>ドメイン<br>shinkin-ib.jp                   | 確認<br>設定<br>常に許可                                       | 計可(A)                                |
| 管理して(いる Web サイト(S))<br>ドメイン<br>shinkin-ib.jp                 | 確認<br>設定<br>常に許可                                       | 許可(A)<br>削除(R)<br>(すべて削除( <u>M</u> ) |
| 管理している Web サイト(S):<br>ドメイン<br>shinkin-ib.jp                  | 確認<br>設定<br>常(こ許可                                      | 計可(A)<br>削除(E)<br>すべて削除( <u>M</u> )  |

10.「Webサイトのアドレス」の入力欄に 「shinkin.jp」を入力し、 「許可」をクリックして下さい。

| 管理する Web サイトの完全なアドレスを2 | く力してから、[許可] または [ブロッ | り] をクリックしてくださ      |    |
|------------------------|----------------------|--------------------|----|
| 心。 入力                  |                      |                    |    |
| 一覧からサイトを削除す。           | →名前を選択して 閉耶除] ボタン?   | をクリックしてくださった       | リッ |
| Web サイトのアドイ(W)         |                      | 7(P)/(P)           |    |
| for a new Maj          |                      | [注页(A)             |    |
| 管理して(いる Web サイト(S):    |                      |                    |    |
| -<br>ドメイン              | 設定                   | []]]斯策( <u>R</u> ) |    |
| shinkin-ib.jp          | 常に許可                 | すべて削除( <u>M</u> )  |    |
|                        |                      |                    |    |
|                        |                      |                    |    |

11. 「管理しているWebサイト」に「shinkin.jp」が追加されたことを確認し、 「OK」をクリックして下さい。

| ② を指定することができます。 管理する Web サイトの完全なアドレス | を入力してから、「許可」または「ブロッ | ック] をクリックしてくださ                        |
|--------------------------------------|---------------------|---------------------------------------|
| j lo                                 |                     |                                       |
| 一覧からサイトを削除するには、Web t                 | けんの名前を選択して 間除] ボタン  | をクリックしてください。                          |
| Web サイトのアドレス( <u>W</u> )፡            |                     |                                       |
|                                      | 確認                  |                                       |
|                                      |                     | <u>a∓•j(A)</u>                        |
| 1540                                 |                     | []]]]]]]]]]]]]]]]]]]]]]]]]]]]]]]]]]]] |
| shinkin-ib.jp                        | 常(語可                | すべて削塚( <u>M</u> )                     |
| shinkin.jp                           | 常に許可                | ()                                    |
|                                      |                     |                                       |
|                                      |                     | クリック クリック                             |

12.「OK」をクリックして下さい。

| 般                        | セキュリ                         | ティ プラ                                          | イバシー                                                                                                    | コンテン                                                   | り 接続                                | プログラム                           | 詳細設定                        | 1                             |
|--------------------------|------------------------------|------------------------------------------------|----------------------------------------------------------------------------------------------------|--------------------------------------------------------|-------------------------------------|---------------------------------|-----------------------------|-------------------------------|
| 設定<br>インタ<br>            |                              | ノーンの記<br>中<br>- コンノ<br>ロックし<br>- の個の<br>- ディの・ | 定を選<br>や<br>た<br>な<br>プ<br>か<br>た<br>な<br>プ<br>。<br>た<br>を<br>ガ<br>。<br>た<br>を<br>ブ<br>た<br>な<br>プ<br>。<br>た<br>な<br>プ<br>。<br>た<br>な<br>プ<br>。<br>た<br>。<br>。<br>た<br>。<br>た<br>。<br>た<br>。<br>た<br>。<br>た<br>。<br>た<br>。<br>た<br>。<br>た<br>。<br>た<br>。<br>た<br>。<br>た<br>。<br>た<br>。<br>た<br>。<br>た<br>。<br>た<br>。<br>た<br>。<br>た<br>。<br>た<br>。<br>た<br>。<br>た<br>。<br>た<br>。<br>た<br>。<br>た<br>。<br>た<br>。<br>た<br>。<br>か<br>。<br>の<br>た<br>の<br>か<br>。<br>の<br>か<br>。<br>の<br>か<br>。<br>の<br>か<br>。<br>の<br>か<br>。<br>の<br>か<br>。<br>の<br>か<br>。<br>の<br>か<br>。<br>の<br>か<br>。<br>の<br>か<br>。<br>の<br>か<br>。<br>の<br>か<br>。<br>の<br>の<br>の<br>の<br>の<br>の<br>の<br>の<br>の<br>の<br>の<br>の<br>の | Rしてくださ<br>ライバシー<br>きる情報取行<br>きる情報取行<br>きる情報取行<br>を制限しま | い。<br>ポリシーの<br>記明示的な<br>記音黙的な<br>す。 | ないサード パ<br>に同意なしに()<br>に同意なしに() | ーティの Cr<br>呆存するサー<br>呆存するファ | ookie をブ<br>ード パーティ<br>ースト パー |
| L<br>場所<br>■W            |                              | )<br>による物理                                     | インオ<br>里的な位                                                                                                    | ペート(①<br>置の要求?                                         | ) ( 詳希<br>注許可しな                     | ■設定(⊻)<br>:()(L)                | 既<br>【サイト0                  | 定(D)<br>のクリア(O)               |
| ポップ                      | アップブロ                        | 1ック —<br>ブロ・トナ                                 |                                                                                                    | F7/D\                                                  |                                     |                                 | =0.                         | ÷                             |
| InPrix<br>InPrix<br>図 In | ッテアッフ<br>vate —<br>Private : | フロックを<br>ブラウズの                                 | ?¶УЛС9<br>開始時(∂                                                                                                    | (の(ビ)<br>ニッール /                                        | 「一と拡張                               | クリ                              | ック                          |                               |
|                          |                              |                                                |                                                                                                    |                                                        |                                     |                                 |                             |                               |
|                          |                              |                                                |                                                                                                    | <u> </u>                                               | or                                  | 1 January                       | Hau 1                       | は※日子/ 小小                      |

13. 「ツール」をクリックし、「互換表示設定」をクリックして下さい。

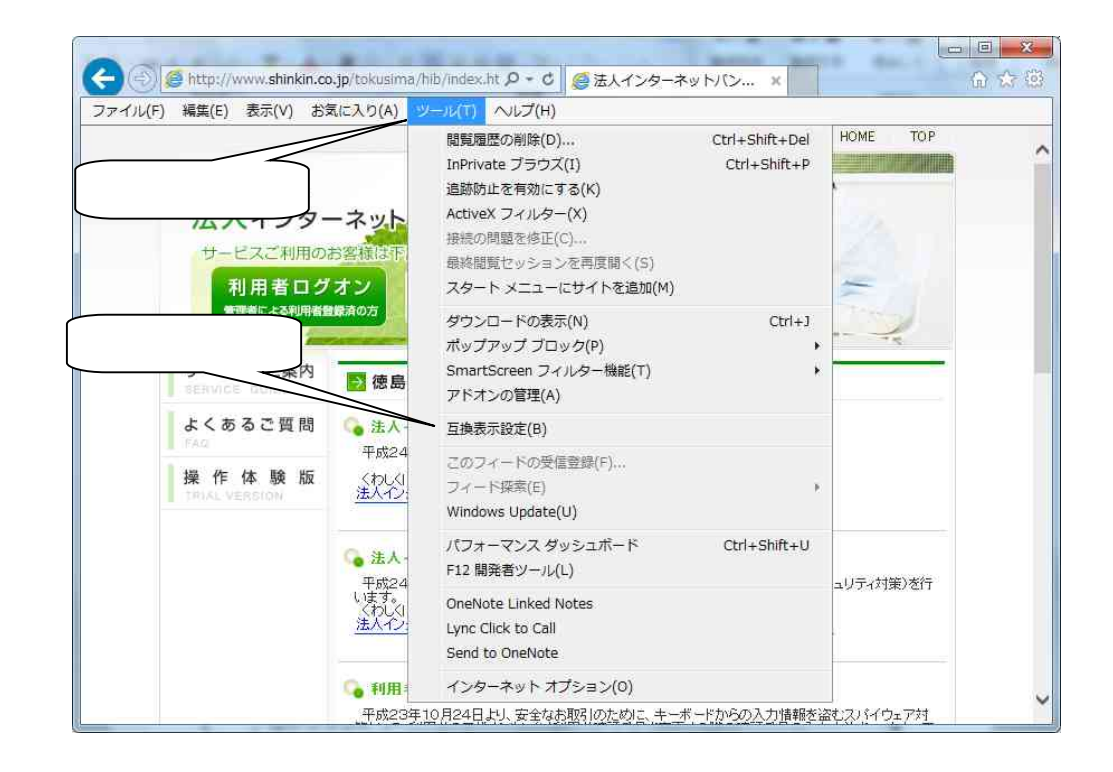

14.「追加するWebサイト」の入力欄に「shinkin ib.jp」を入力し、
 「追加」をクリックして下さい。

| <b>主换表示設定</b>                                         | ×               |      |
|-------------------------------------------------------|-----------------|------|
| 互換表示で表示する Web サイトを追加および削除で<br>入力                      | ****<br>***     | クリック |
| 追加する Web サイト<br>shinkin-ib.jp                         |                 |      |
| <br>互換表示(に追加した Web サイト( <u>W</u> ):<br>               | BURE(R)         | -    |
|                                                       | 1393(29         |      |
|                                                       |                 |      |
|                                                       |                 |      |
| └                                                     | 1               |      |
| ☑イントラネット サイトを互換表示で表示する(1) □ すべての Web サイトを互換表示で表示する(E) |                 |      |
|                                                       | 開じる( <u>C</u> ) |      |

15. 「互換表示に追加したWebサイト」に「shinkin-ib.jp」が追加されたことを 確認し、「閉じる」をクリックして下さい。

| 互換表示で表示す         | る Web サイトを追加およ | び削縮なできます。 |     |     |
|------------------|----------------|-----------|-----|-----|
| 自加する Web サイト(D): | 確認             | iēbo      | A)  |     |
| 2換表示に追加した 200 サ  | 1 H(W):        | 10.0      |     |     |
| shinkin-ib.jp    |                | ● 単語金     | (R) |     |
|                  |                |           |     |     |
|                  |                |           |     |     |
|                  |                |           |     |     |
|                  |                |           |     |     |
| 月マイクロソフトからの更新さ   | れた Web サイト一覧を含 | (U)       | 7   | リック |
| / イントラネット サイトを互換 | 表示で表示する(1)     |           | 5   |     |

16. 「管理者ログオン」をクリックして下さい。

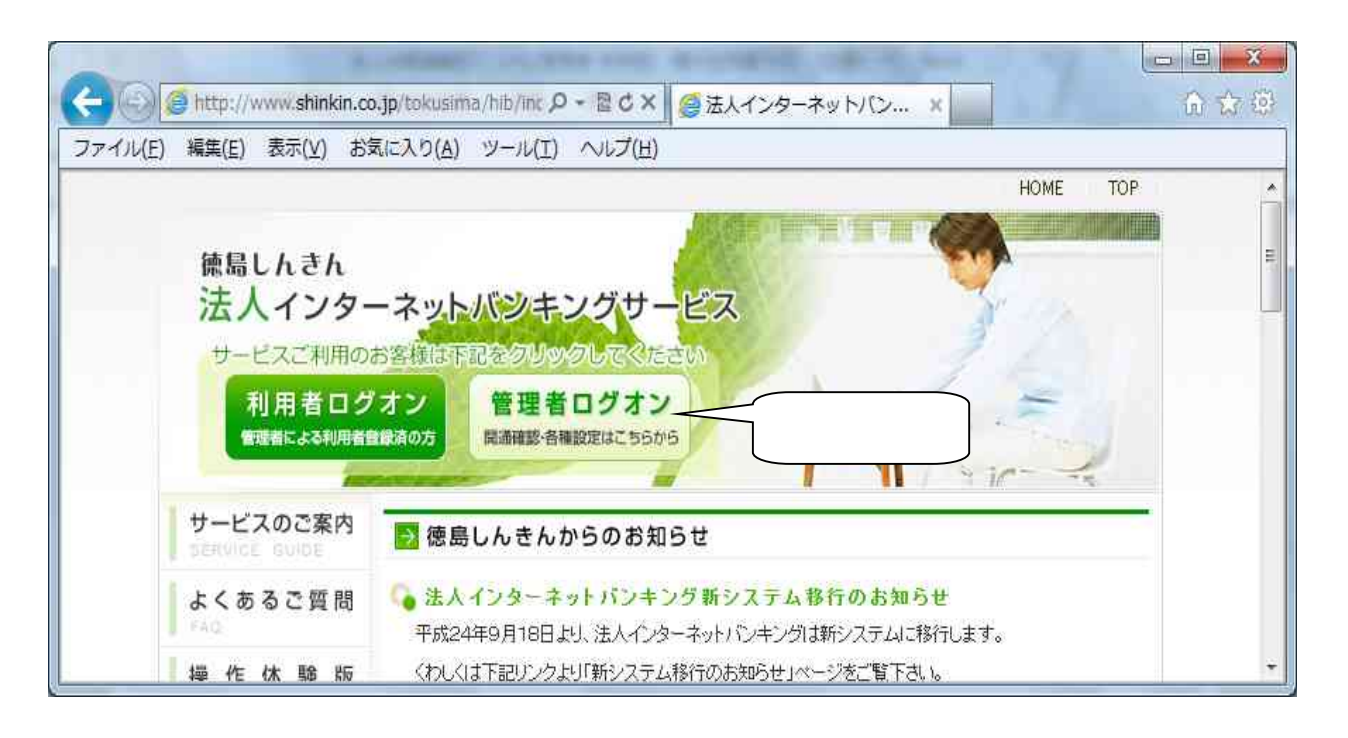

#### 「電子証明書取得」をクリックして下さい。

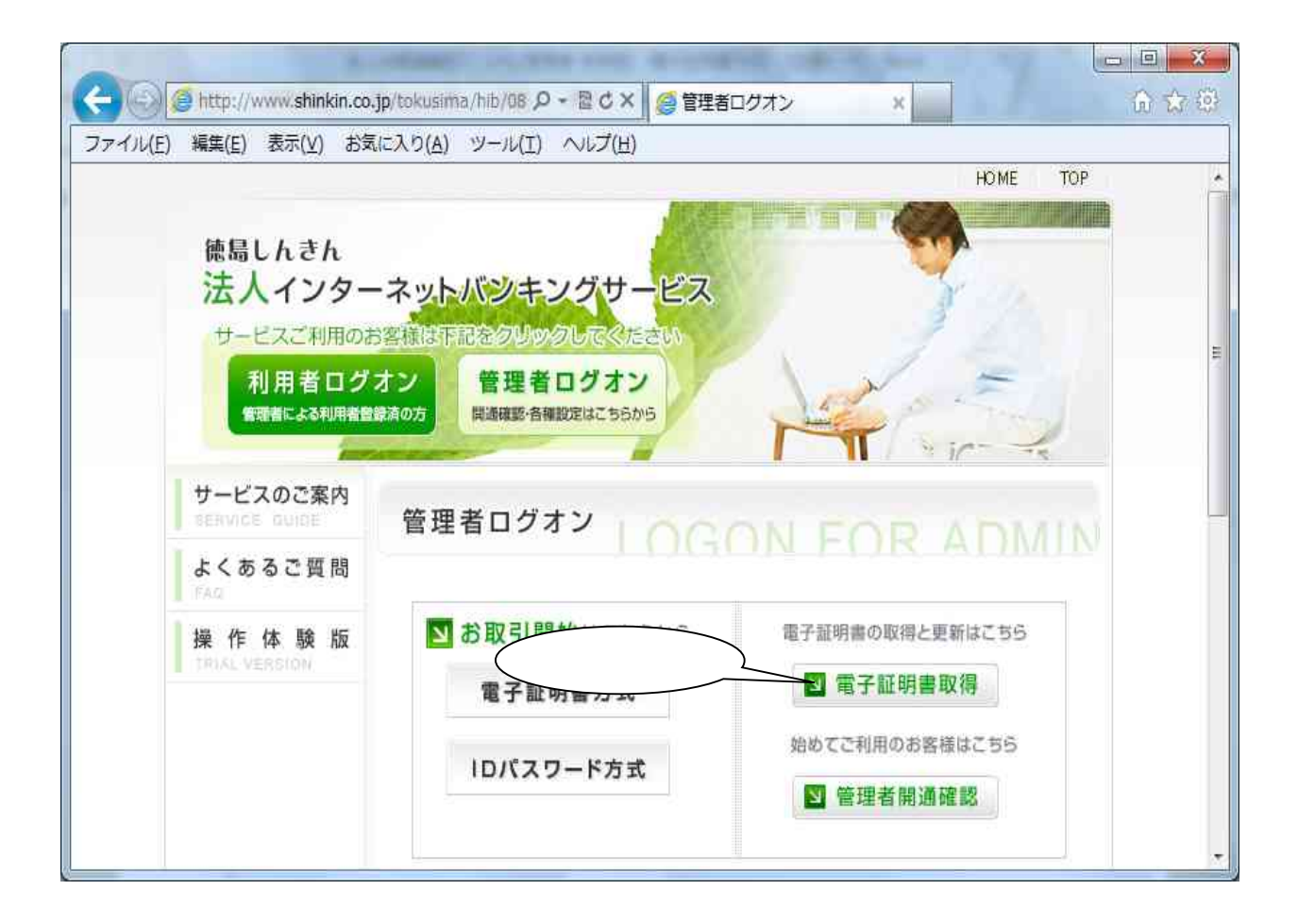

17. 「契約者 ID(利用者番号)」 「ご契約先暗証番号」 「ご契約先確認暗証番号」 を入力し、 「電子証明書取得」をクリックして下さい。

| ② https://www03.shinkin-i タ → 量 The ■ C ×<br>◎ 电子証明書取得開始             | × 0 ☆ ♡    |
|----------------------------------------------------------------------|------------|
| しんきん電子証明書認証局                                                         |            |
| 電子証明書取得同必要な本人認証を行います。<br>契約者ID(利用者番号)、ご契約先暗証番号、およびご契約先確認暗認 入力<br>さい。 | を押してくだ     |
| 契約者ID(利用者番号):                                                        |            |
| ご契約先暗証番号: <u>ハカ</u><br>ハカ<br>(ソフトウェアキーボード入力<br>(ソフトウェアキーボードの使用方法)    |            |
| ご契約先確認暗証番号: 入力                                                       |            |
| * 電子証明書の取得はインターネットバンキングをご利用になるパソコンにで行ってください。<br>電子証明書取得 クリック         |            |
| 本Webサイト上における各コンテンツは、著作権によって保護されてい                                    | <u>ます。</u> |
|                                                                      |            |
|                                                                      |            |
|                                                                      | -          |
|                                                                      | m 100% ▼   |

18.「はい」をクリックして下さい。

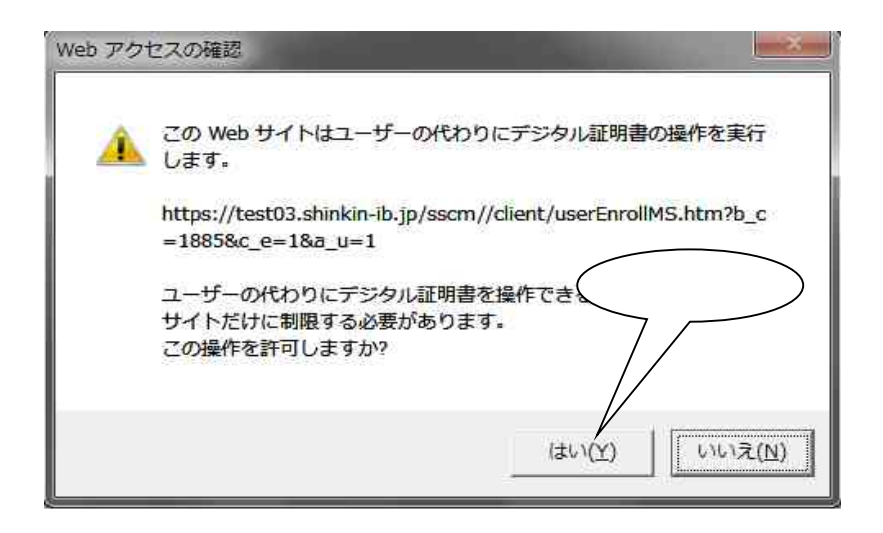

19. セキュリティレベルが「中」であることを確認し、「OK」をクリックして下 さい。

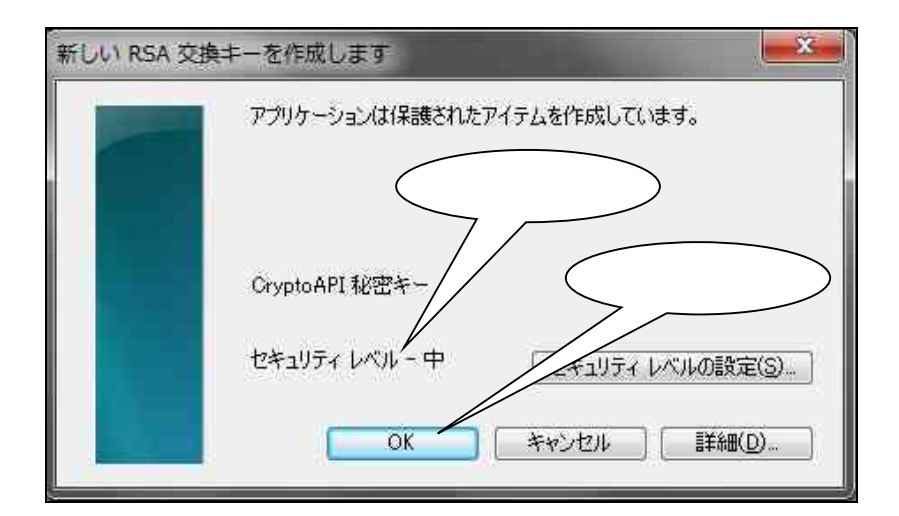

20.「はい」をクリックして下さい。

| Web アク   | セスの確認                                                                          |
|----------|--------------------------------------------------------------------------------|
| <u>^</u> | この Web サイトはユーザーの代わりにデジタル証明書の操作を実行<br>します。                                      |
|          | https://test03.shinkin-ib.jp/sscm//cgi-bin/sophialite.exe                      |
|          | ユーザーの代わりにデジタル証明書を操作できるのは、既知の Web<br>サイトだけに制限する必要があります。<br>この操作を許可しますか?<br>クリック |
|          | (まい(Y) しいいえ(N)                                                                 |

21.以下の画面が表示されると、電子証明書の発行が完了となりますので、「このウィンドウを閉じる」をクリックして下さい。

「Common Name」とは、「契約者 ID(利用者番号)」「1801」となっており、 この番号の電子証明書が「管理者の電子証明書」となります。

| しんきん電子証明書認証局                                                                                                    |  |
|----------------------------------------------------------------------------------------------------|--|
|                                                                                                    |  |
| 電子証明書のインストールが完了しました                                                                                                    |  |
| ご使用のパソコンへ電子証明書がインストールされました。<br>ログインを行う場合は、この電子証明書を使用してログインしてください。                                                                                                    |  |
| 電子証明書情報                                                                                                    |  |
| Country = JP<br>Organization = The Shinkin Banks Information System Center Co.Ltd.<br>Organizational Unit = Shinkin Internet Banking Intermediate CA - TEST<br>Organizational Unit = IncuratCount = 001<br>Common Name = 00000123456 1801 |  |
| シリアル曲号 = 0DC0/9450D13e2380/034T0eC1ae3C0D                                                                                                    |  |
| <ul> <li>※ この電子証明書がインストールされたパソコン以外ではログインできません。</li> <li>※ 電子証明書の有効期間は1年です。</li> <li>クリック</li> </ul>                                                                                                    |  |

22.「電子証明書方式」をクリックして下さい。

| ファイル(F) 編集(F) 表示(M) お気                                            |                                                                      |                              | W 25 25 |
|-------------------------------------------------------------------|----------------------------------------------------------------------|------------------------------|---------|
| >>*()(L) ****(E) 3×(√(X) 0)×                                      |                                                                      | НОМЕ ТОР                     |         |
| 徳島しんきん<br>法人インター<br>サービスご利用のお<br>利用者ログ<br><sup>(数)時間による利用常館</sup> | - ネットバンキングサービス<br>含容様は下記をクリックしてくたさい<br>オン<br>瞬滴の方<br>単連確整・各種設定はこちらから |                              |         |
| サービスのご案内<br>service duine<br>よくあるご質問                              | 管理者ログオン                                                              | DUND ADMIN                   | 1       |
| 操作体験版<br>TRIAL VERSION                                            | ■ お取引開始はこちらす<br>電子証明書方式                                              | 電子証明書の取得と更新はこちら<br>図 電子証明書取得 |         |
|                                                                   | IDパスワード方式                                                            | 始めてご利用のお客様はこちら               |         |

23.「契約者 ID(利用者番号)」「1801」となっている物を選択し、「OK」をクリックして下さい。

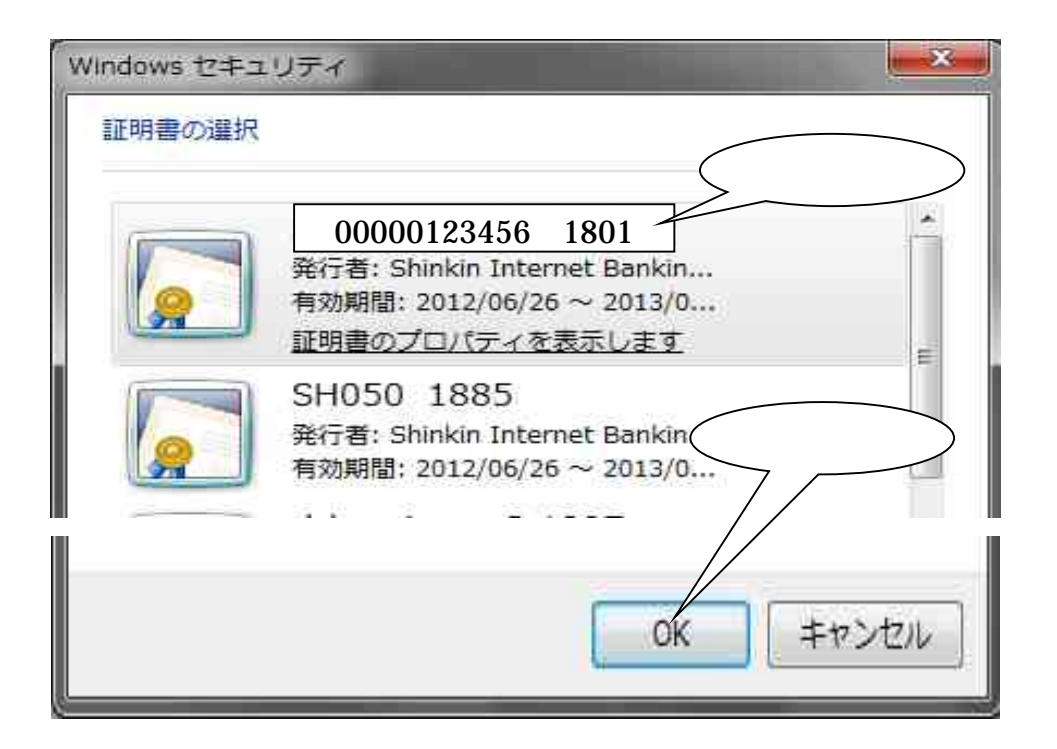

24. 「アクセス許可の付与」にチェックを入れ、「OK」をクリックして下さい。

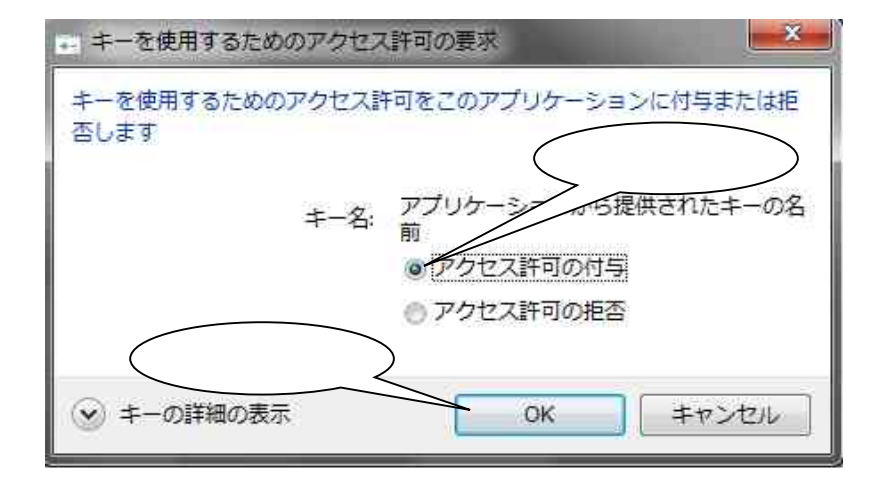

25. 「ご契約先暗証番号」を入力し、「ログオン」をクリックして下さい。

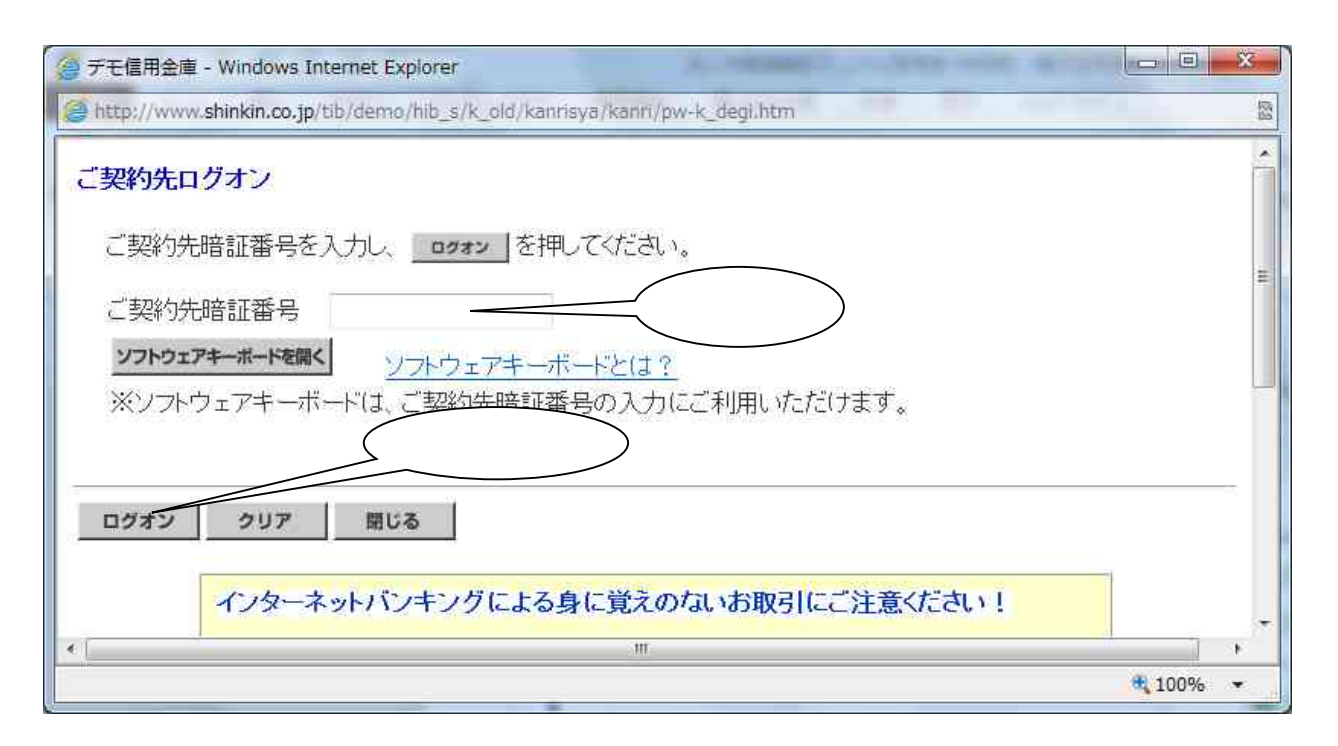

#### 26. 「暗証番号」に、お客様カードに記載されている「確認用パスワード」を入 力し、「OK」をクリックして下さい。

| ② デモ信用金庫 - Windows Internet Explorer                                                                                                    | 3  |
|----------------------------------------------------------------------------------------------------|----|
| http://www.shinkin.co.jp/tib/demo/hib_s/k_old/kanrisya/kanri/pw-k4_degi.htm                                                                                                    | 63 |
| 2002/05/17 15:29:45 こ契約先ワンタイムパスワード入力                                                                                                    | 4  |
| お手持ちのカードに記載の確認用バスワード(ワンタイムバスワード)から対応する暗証番号を入力して、<br>OKボタンを押してください。<br>尚、前画面(ご契約先開通確認画面)にて入力された変更情報は、本画面(ご契約先ワンタイムバスワー<br>ド入力画面)での認証終了後に有効になります。<br>記号<br>イ<br>キ<br>カタカナは毎回変更されます |    |
|                                                                                                    |    |
|                                                                                                    | -  |

27.「ご契約先管理情報変更」をクリックして下さい。

| 一 デモ信用金庫 法人インターネットバンキング - Windows Internet Explorer                                                                  |                                                                        |          | x      |
|----------------------------------------------------------------------------------------------------|------------------------------------------------------------------------|----------|--------|
| http://www.shinkin.co.jp/tib/demo/hib_s/k_old/kanrisya/kanri/index.html                                              | 7-37-39.00                                                             |          | 123    |
| 法人様向け インターネットバンキングサービス<br>Internet Banking Service for the Company                                                   | デモ信用金庫法人様向けインターネ・<br>バンキングに関するお問合せは、デョ<br>用金庫ヘルプデスクまでお気軽に<br>お問合せください。 |          | n Bank |
| ご契約先表証情報変更     ご契約先管理地報変更     ご契約先情報照会     ログオフ       操作履歴期会     ご契約先ステータス表示     クリック       ご契約先情報照会     ご契約先ステータス表示 | 2003/05/17                                                             | 15:30:00 | × =    |
| ご契約先ステータス<br>ご契約先名 (株)しんきん商事 様                                                                                       |                                                                        |          |        |
| 前回ログオン日時 2003年05月15日15時52分00秒<br>ご利用履歴                                                                               |                                                                        |          | +      |
|                                                                                                    |                                                                        | 100%     |        |

#### 28.「利用者情報登録/変更」をクリックして下さい。

| 🥥 デモ信用金庫 法人インターネットバンキング - Windows Internet Explorer                                                                                                    | x    |
|----------------------------------------------------------------------------------------------------|------|
| http://www.shinkin.co.jp/tib/demo/hib_s/k_old/kanrisya/kanri/index.html                                                                                                    | 國    |
| デモ信用金庫法人様向けインターネット<br>たん様向け インターネットバンキングサービス<br>Internet Banking Service for the Company<br>Demo Shinking                                                                          | Bank |
| こ契約先輩延情報変更   こ契約先輩運情報変更   三契約先輩運情報変更   三利用者情報登録/変更   契約口進情報変更   ファイル伝送契約情報変更/参照   こ契約先限度額変更   国 振込手数料マスタ登録/変更/                                                                     | 季風   |
| ご契約先ステータス表示         2003/05/17 15:30:00           ご契約先、         クリック                                                                                                    | E    |
| ご契約先名 (株)しんきん商事 様<br>前回ログオン日時 2003年05月15日15時52分00秒                                                                                                    |      |
| <ul> <li>ご利用履歴</li> <li>日時</li> <li>管理者/利用者名</li> <li>前回のご利用</li> <li>2003年05月17日15時00分00秒</li> <li>信金 一郎</li> <li>2回前のご利用</li> <li>2003年05月17日14時20分00秒</li> <li>信金 一郎</li> </ul> |      |
| 3回前のご利用<br>2003年05月15日15時52分00秒<br>管理者<br>第100%                                                                                                    | +    |

#### 29. 利用者を選択し、「変更」をクリックして下さい。

| ● デモ信用金庫 法人インターネットバンキング                             | - Windows Internet Explorer                                             | and the second second s |                                           |
|-----------------------------------------------------|-------------------------------------------------------------------------|----------------------------------------------------------------------------------------------------|-------------------------------------------|
| http://www.shinkin.co.jp/tib/demo/hib_s/k           | k_old/kanrisya/kanri/index.html                                         |                                                                                                    |                                           |
| 法人種向け インターネン<br>Internet Banking Service for the Co | メトバンキングサービ<br>mpany                                                     | デモ信用金庫法人<br>パンキングに関す<br>用金庫ヘルプデン<br>お問合せください                                                                                                    | 接向けインターネット<br>るお問合せは、デモ信<br>スクまでお気曜に<br>、 |
| ご契約先認証情報変更                                          | 2 【 ご契約先情報館会 】 ( 日 日                                                    | グオフ                                                                                                    |                                           |
| 利用者情報登録/変更 契約口邊情報変更                                 | ファイル伝送契約情報変更/参照                                                         | こ契約先限度額定更                                                                                                    | ■ 語込手数料マスタ登録/変更/参照                        |
| このなりの管理情報文字     日利用者情報登録/変更                         |                                                                         |                                                                                                    | 2003/05/17 15:35:00                       |
| 利用者情報選択                                             |                                                                         |                                                                                                    |                                           |
| 新規登録する場合は、 新規登録 を<br>変更する場合は、利用者情報選択後に              | 押して下さい。<br>こ目的のボタンを押して下さい。                                              |                                                                                                    |                                           |
| 現在、利用者は02人登録されています。<br>最大10人まで登録出来ます。               | °                                                                       |                                                                                                    | E                                         |
| 利用者情報選択                                             |                                                                         |                                                                                                    |                                           |
| 選択<br>クリック <sup>3名</sup>                            | 利<br>用者<br>電子 722 利<br>972 利<br>用 故登<br>ビンス<br>明<br>中<br>登録<br>封鎖<br>封鎖 | オンライ<br>残高<br>発調会<br>照会<br>照会<br>第二<br>第二<br>第二<br>第二<br>第二<br>第二<br>第二<br>第二<br>第二<br>第二<br>第二<br>第二<br>第二                                                                                                    | ン取引<br>金                                  |
| ershinkinichiro 信金 一郎                               |                                                                         | 0000                                                                                                    |                                           |
| ○ shinkinhanako 信金 70 ク                             | リック                                                                     |                                                                                                    |                                           |
| 新規登録 変更 登録抹消                                        |                                                                         |                                                                                                    |                                           |
| 利用者ワンタイムバスワード<br>利用者情報選択後、発行/再発行する                  | る場合は 第日 再発行 、使用                                                         | を中止する場合は _                                                                                                    | 健康中止」を押してください。                            |
| 発行/再発行 使用中止                                         |                                                                         |                                                                                                    |                                           |
| <                                                   | 1                                                                       |                                                                                                    |                                           |
|                                                     |                                                                         |                                                                                                    | <b>%</b> 100% -                           |

# 30.29の画面を下に移動していただき、「電子証明書発行」にチェックを入れ、 「ご契約先確認暗証番号」を入力し、「OK」をクリックして下さい。

| ● デモ信用金庫 法人インターネットバンキング                           | 7 - Windows Internet Explorer                    | and a subset of                              |                                                            | ×       |
|---------------------------------------------------|--------------------------------------------------|----------------------------------------------|------------------------------------------------------------|---------|
| http://www.shinkin.co.jp/tib/demo/hib_s           | /k_old/kanrisya/kanri/index.html                 |                                              |                                                            | 153     |
| 法人種向け インターネ<br>Internet Banking Service for the C | n/demo/<br>ットバンキングサービ<br>ompany                  | デモ信用金庫法人<br>パンキングに関す<br>用金庫ペルプデジ<br>お問合せくださし | 、様向けインターネット<br>するお問合せは、デモ信<br>スクまでお気軽に<br>^。<br>Demo Shink | in Bank |
| ご契約先認証情報変更 ご契約先管理情報変                              | )更 「 ご契約先情報照会 」 「 🗖                              | Ø#7                                          |                                                            |         |
| ■ 利用者情報登録/変更 ■ 契約口運情報変更                           | ファイル伝送契約情報変更/参照                                  | □ ご契約先限度額変更                                  | ■ 振込手数料マスタ登録/変更                                            | /参照     |
|                                                   | □ 昱**                                            |                                              |                                                            | *       |
|                                                   | ■ 554                                            | 4                                            | <u>14</u>                                                  |         |
| ◇振込入金明細照会                                         | ☑ 照会                                             | <del></del>                                  | 100 A                                                      |         |
| 電子証明書の翌 こい場合は、7<br>図電子証明書発行                       | ◇のチェックボックスのチェック?                                 | E外してから、 <u>ok</u>                            | を押してください。                                                  |         |
| 利用者情報を登録するには、ご契約判<br>ご契約先確認暗証番号を入力してから            | た確認暗証番号の認証が必要 ら、 <u> の に まま の で 、 し で 下 さい。 </u> | टॅन.                                         |                                                            |         |
| ご契約先確認暗証番号                                        | <u>λ</u> π                                       | >                                            |                                                            |         |
| OK キャンセル クリア                                      |                                                  |                                              |                                                            |         |
| •                                                 | m                                                |                                              | )                                                          | +       |
|                                                   |                                                  |                                              | <b>a</b> 100%                                              |         |

#### 31.「ログオフ」をクリックして下さい。

| ● デモ信用金庫 法人イ                            | ンターネットバンキング                  | - Windows Internet Explorer                                                             |                                          |                                         |
|-----------------------------------------|------------------------------|-----------------------------------------------------------------------------------------|------------------------------------------|-----------------------------------------|
| http://www.shinkin                      | co.jp/tib/demo/hib_s/k       | <_old/kanrisya/kanri/index.htm                                                          |                                          |                                         |
| 法人線向け<br>Internet Banking               | インターネン<br>Service for the Co | /demo/<br>ットバンキングサーヒ<br><sup>mpany</sup>                                                | デモ信用金庫法<br>パシキングに関<br>用金庫ヘルプデ<br>お問合せくたさ | 人様向けインターネット<br>するお問合せは、デモ信<br>スクまでお気軽に  |
| 二、「「「「「」」」」」」」」」」」」」」」」」」」」」」」」」」」」」」」」 | 〇二、契約先管理情報変更                 | 2 🥅 ご契約先情報版会 🦷                                                                          | ログオフ                                     | Denio Shinkin Bank                      |
| □ 利用者情報登録/変更                            | □ 契約口證情報変更                   | □ ファイル伝送契約情報変更/参照                                                                       | □ - 契約先限度額定更                             | ■ 振込手数料マスタ登録/変更/参照                      |
| こ契約先管理情報変更                              | ■ 利用者情報登録/ 変更                |                                                                                         |                                          | 2003/05/17 15:36:30                     |
| 利用者情報選択                                 |                              |                                                                                         |                                          | -                                       |
| 新規登録する場合<br>変更する場合(よ、教                  | は、 新規登録 を<br>別用者情報選択後に       | 押して下さい。<br>:目的のボタンを押して下さい                                                               | 、<br>クリック                                |                                         |
| 現在、利用者(103)<br>最大10人まで登録                | 人登録されています。<br>出来ます。          | 80<br>                                                                                  |                                          |                                         |
| 利用者情報選択                                 |                              |                                                                                         |                                          |                                         |
| 選<br>択<br>利用者ID                         | 利用者名                         | 利<br>用<br>者<br>子<br>子<br>ジン<br>利<br>事<br>収納<br>サービン<br>記<br>ム<br>中<br>登<br>ビス<br>日<br>。 |                                          | (ン取引<br>資金<br>収納<br>サー 外部<br>- 本<br>- 本 |
|                                         |                              |                                                                                         |                                          | <b>a</b> 100% 👻                         |

#### 32. 「OK」をクリックして下さい。

| 🧭 デモ信用金庫 法人インターネットバンキング - Internet Explorer                             |                                      |
|-------------------------------------------------------------------------|--------------------------------------|
| http://www.shinkin.co.jp/tib/demo/hib_s/k_old/kanrisya/kanri/index.html |                                      |
| 法人様向け インターネットバンキングサービス<br>Internet Banking Service for the Company      | デモ信用金属<br>バンキングに<br>用金庫ヘルコ<br>お問合せくナ |
|                                                                         |                                      |
| ログオフ<br>管理者ログオフ                                                         | ^                                    |
| ログオフレてもよろしいです クリック                                                      |                                      |
| OK キャンセル                                                                |                                      |
| <                                                                       | ~                                    |
|                                                                         | 100% -                               |

#### 「閉じる」をクリックして下さい。

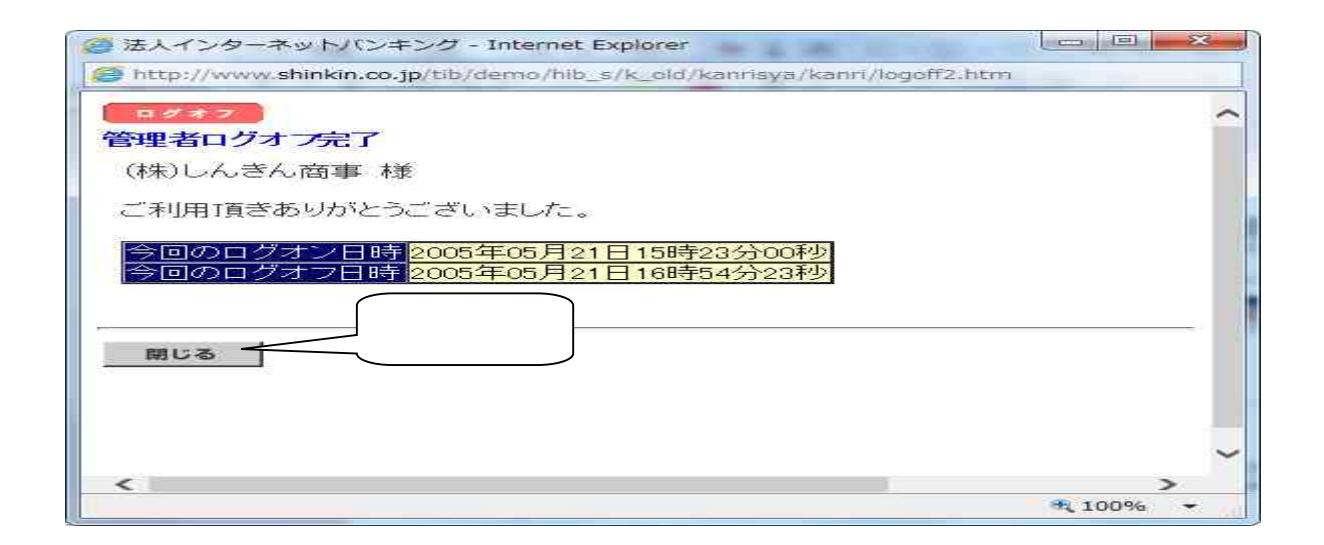

33. 右上の「×」をクリックし、インターネットを閉じてください。

| Http://www.shinkin.co                                     | .jp/tokusiima/hib/inc ク - 目 C × ◎法人インターネットバン… ×                          | □ × A ☆ Ø |
|-----------------------------------------------------------|--------------------------------------------------------------------------|-----------|
| ファイル(E) 編集(E) 表示(⊻) お3                                    | Rに入り(A) ツール(I) ヘルプ(H) クリック                                               |           |
| 徳島しんきん<br>法人インター<br>サービスご利用の<br>利用者ログ<br>(第8415-32340月41) | -ネットバシキングサービス<br>ち客様は下むをクリックしてくたさい<br>オン<br>開通確認・各種設定はこちらから              | E.        |
| サービスのご案内<br>SERVICE GUIDE                                 | ▶ 徳島しんきんからのお知らせ                                                          |           |
| よくあるご質問                                                   | 、 法人インターネットパンキング新システム移行のお知らせ<br>平成24年9月18日より、法人インターネットパンキングは新システムに移行します。 |           |
| 操作休驗题                                                     | くわしくは下記リンクより「新システム移行のお知らせ」ページをご覧下さい。                                     | +         |

#### <利用者編>

34.もう一度、徳島信用金庫ホームページを開き、「事業所向けインターネットバンキ ング」をクリックして下さい。

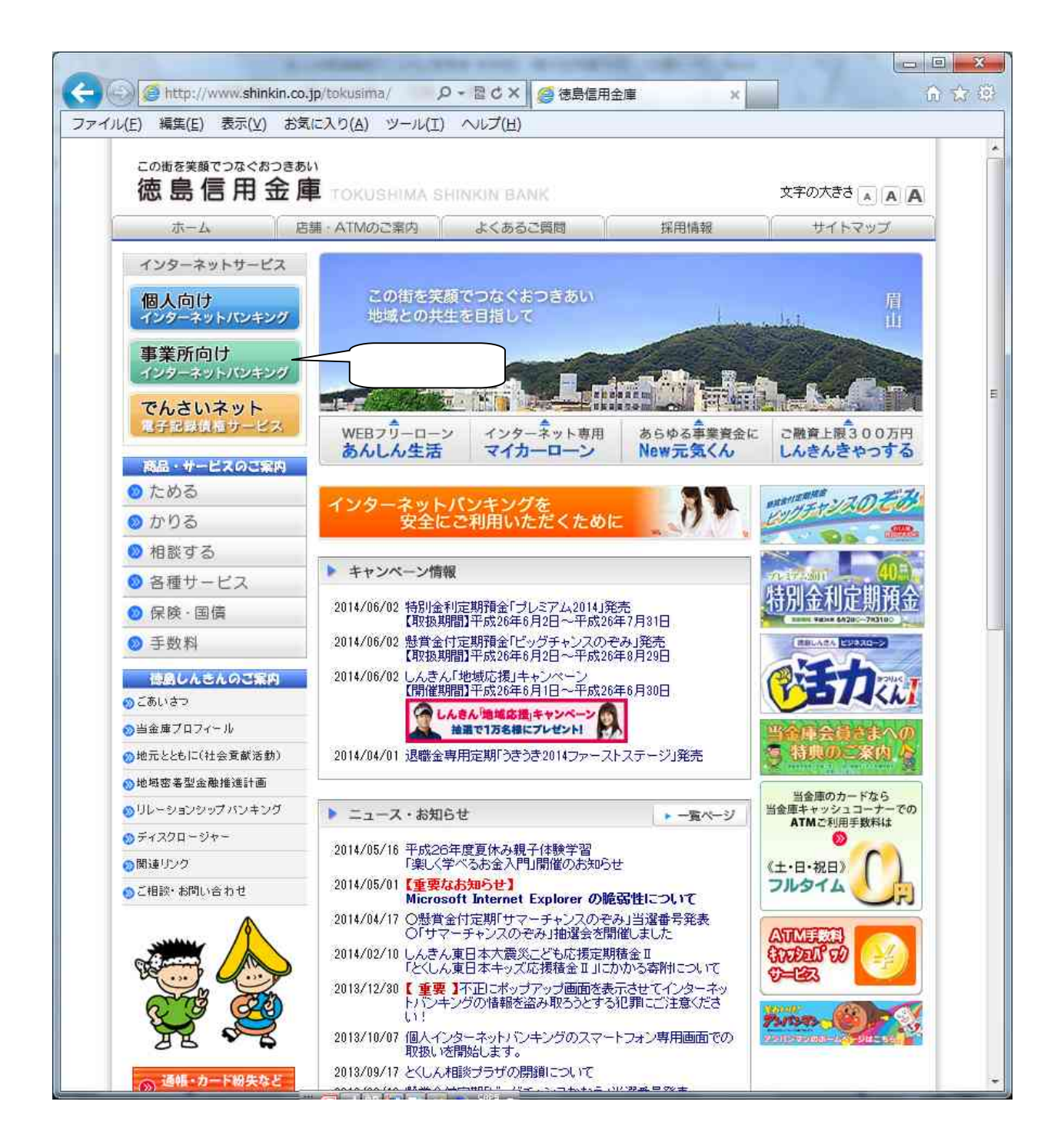

# 35. 「利用者ログオン」をクリックして下さい。

| 🔄 🕘 🥭 http://www.shinkin.co.jp/ | tokusima/hib/08 の - 図 C × 🦉 管理者 |                 | 6 🗟 😳    |
|---------------------------------|---------------------------------|-----------------|----------|
| ファイル(E) 編集(E) 表示(⊻) お気に         | 入り(A) ツール(I) ヘルプ(H)             |                 |          |
|                                 |                                 | HOME TOP        | -        |
| 徳島しんきん                          |                                 |                 |          |
| 法人インタース                         | ネットバンキングサービス                    | 3-4 A           |          |
| サービスご利用のお客                      | A環は不記をクリックしてくたさい<br>管理者ログオン     |                 | H        |
| 管理者による利用者登録法                    | 00方<br>関連確整・各種設定はこちらから          | No contraction  |          |
| サービスのご                          |                                 |                 |          |
| SERVICE ALL                     | 「一番ログオン」                        | ON FOR ADMIN    |          |
| よくあ クリ                          |                                 |                 |          |
| 操作体験版                           | ▶ お取引開始はこちらから                   | 電子証明書の取得と更新はこちら |          |
|                                 | 電子証明書方式                         | ≥ 電子証明書取得       |          |
|                                 | IDパスワード方式                       | 始めてご利用のお客様はこちら  |          |
|                                 |                                 | ☑ 管理者開通確認       |          |
|                                 |                                 |                 | <u>.</u> |

# 「電子証明書取得」をクリックして下さい。

| The second second secon | Jp/tokusima/hib/0/ ジー 営 C × M 🧐 利用者                                  |                 |
|----------------------------------------------------------------------------------------------------|----------------------------------------------------------------------|-----------------|
| ファイル(E) 橋美(E) 衣小(⊻) めヌ                                                                                                    | NEXO(A) SHIN(I) (OD)(A)                                              | HOME TOP        |
| 徳島しんきん<br>法人インター<br>サービスご利用の<br>利用者ログ<br><sup>(新聞書による利用者</sup>                                                                                                    | - ネットバンキングサービス<br>ら客様は下記をクリックしてくたさい<br>オン<br>発達の方<br>尾遊磁影・音機設定はこちらかち |                 |
| サービスのご案内<br>SERVICE GUIDE                                                                                                    | 利用者ログオン                                                              |                 |
| よくあるご質問<br>FAG                                                                                                    | 1111                                                                 |                 |
| 操作体験版                                                                                                    | ▶ お取引開始はこちらから                                                        | 電子証明書の取得と更新はこちら |
| 1 (PROM. 72.)301600,                                                                                                    | 電子証明書方式                                                              | 🖸 電子証明書取得       |
|                                                                                                    | IDパスワード方式                                                            |                 |
|                                                                                                    |                                                                      | クリック            |

36. 「契約者 ID(利用者番号)」 「利用者 ID」 「利用者暗証番号」 「利用者確認暗証番号」を入力し、「電子証明書取得」をクリックして下さい。

| 🥘 デモ信用金庫 - Windows                                      | a Internet Explorer                                         | ×  |
|---------------------------------------------------------|-------------------------------------------------------------|----|
| http://www.shinkin.co                                   | jp/tib/demo/hib_s/k_old/degitalid/acquire/acquire_r_01.html | D2 |
| しんきん電子                                                  | 子証明書認証局                                                     |    |
| 電子証明書取得開始<br>電子証明書取得に必要な本/<br>契約者ID(利用者番号)、利用<br>てください。 | 、認証を行います。<br>諸ID、利用者暗証番号、および利用 入力 つし、「電子証明書取得」ボタンを押し        |    |
| 契約者ID(利用者番号):                                           |                                                             |    |
| 利用者ID:                                                  |                                                             |    |
| 利用者暗証番号:                                                | ソフトウェアキーボード入力<br>(ソフトウェアキーボードの使用方法) 入力                      |    |
| 利用者確認暗証番号:                                              |                                                             |    |
| ※ 電子証明書の取得よん<br>電子証明書取得                                 | レターネットバンキングをご利用になる/ 入力 い。<br>- クリック                         |    |
|                                                         | 本webサイト上における各コンテンツは、著作権によって保護されています。                        |    |
|                                                         | · 100%                                                      | •  |

37. 「はい」をクリックして下さい。

| Web アクロ | セスの確認                                                                               |
|---------|-------------------------------------------------------------------------------------|
| 4       | この Web サイトはユーザーの代わりにデジタル証明書の操作を実行<br>します。                                           |
|         | https://test03.shinkin-ib.jp/sscm//client/userEnrollMS.htm?b_c<br>=1885&c_e=1&a_u=1 |
|         | ユーザーの代わりにデジタル証明書を操作 クリック<br>サイトだけに制限する必要があります。<br>この操作を許可しますか?                      |
|         | (はい(Y) いいえ(N)                                                                       |

38. セキュリティレベルが「中」であることを確認し、「OK」をクリックして下 さい。

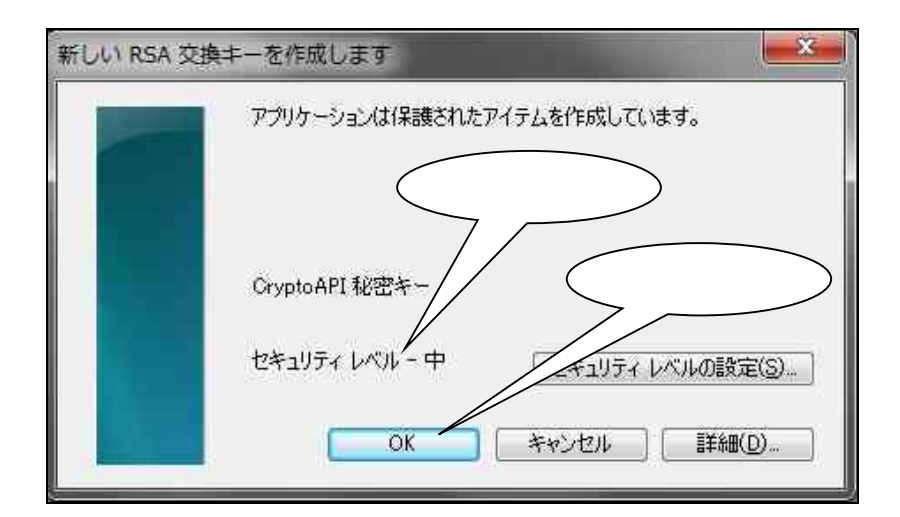

39.「はい」をクリックして下さい。

| Web アク   | セスの確認                                                                          |
|----------|--------------------------------------------------------------------------------|
| <u> </u> | この Web サイトはユーザーの代わりにデジタル証明書の操作を実行<br>します。                                      |
|          | https://test03.shinkin-ib.jp/sscm//cgi-bin/sophialite.exe                      |
|          | ユーザーの代わりにデジタル証明書を操作できるのは、既知の Web<br>サイトだけに制限する必要があります。<br>この操作を許可しますか?<br>クリック |
|          | (まし)(Y) しいしうえ(N)                                                               |

40.以下の画面が表示されると、電子証明書の発行が完了となりますので、「このウィンドウを閉じる」をクリックして下さい。

「Common Name」とは、「契約者 ID(利用者番号)」「利用者 ID」「1801」となっており、この番号の電子証明書が「管理者の電子証明書」となります。

| しんきん電子証明書認証局                                                                                                    |  |
|----------------------------------------------------------------------------------------------------|--|
| 電子証明書のインストールが完了しました<br>ご使用のパンコンへ電子証明書がインストールされました。<br>ログインを行う場合は、この電子証明書を使用してログインしてください。<br>電子証明書情報                                                                                                    |  |
| Country = JP<br>Organization = The Shinkin Banks Information System Center Co.Ltd.<br>Organizational Unit = Shinkin Internet Banking Intermediate CA - TEST<br>Organizational Unit = TowardCount = 001<br>Common Name = 00000123456 1801<br>シリアル番号 = 6bc079435b13e238d7d34f6ec1ae3c5b |  |
| <ul> <li>※ この電子証明書がインストールされたパンコン以外ではログインできません。</li> <li>※ 電子証明書の有効期間は1年です。</li> <li>クリック</li> </ul>                                                                                                    |  |

# 41.「電子証明書方式」をクリックして下さい。

| And a state of the state of the |                                               | - 0 ×    |
|----------------------------------------------------------------------------------------------------|-----------------------------------------------|----------|
| Http://www.shinkin.co                                                                                                    | .jp/tokusima/hib/07 P - 冒 C X 🦉 利用者ログオン 🛛 🗙 🔛 | 6 🔂 😳    |
| ファイル(E) 編集(E) 表示(V) おき                                                                                                    | 「に入り(A) ツール(I) ヘレプ(H)                         |          |
|                                                                                                    | HOME TOP                                      | <u>^</u> |
| (4月) ( +)                                                                                                    |                                               |          |
| 院局したさん                                                                                                    | - ウット バックナン グサービフ                             |          |
| 広入1 ノタ-                                                                                                    | -***********                                  |          |
| サービスご利用の                                                                                                    | ち客様は下記をクリックしてくたさい                             | 無い       |
| 利用者ログ                                                                                                    | オン管理者ログオン                                     |          |
| EXPER- 3 OF URALL                                                                                                    |                                               |          |
| サービスのご案内                                                                                                    |                                               |          |
| BERVICE QUIDE                                                                                                    |                                               |          |
| よくあるご質問                                                                                                    |                                               |          |
| FAQ                                                                                                    |                                               |          |
| 操作体験版                                                                                                    | ▶ お取引開始はこちらから 電子証明書の取得と更新はこちら                 |          |
| I DOVE AFRENDA                                                                                                    | 電子証明書方式 クリック 図得                               |          |
|                                                                                                    |                                               |          |
|                                                                                                    | IDパスワード方式                                     |          |
|                                                                                                    |                                               |          |
|                                                                                                    |                                               |          |
|                                                                                                    |                                               |          |

42.「契約者 ID(利用者番号)」「利用者 ID」「1801」となっている物を選択し、「O K」をクリックして下さい。

| Windows セキュ | リティ                                                                                                    |
|-------------|----------------------------------------------------------------------------------------------------|
| 証明書の選択      | 選択<br>00000123456 ab12345 1801<br>発行者: Shinkin Internet Bankin<br>有効期間: 2012/06/26 ~ 2013/0            |
|             | <u>証明書のプロパティを表示します</u><br>SH050 1885<br>発行者: Shinkin Internet Bankin クリック<br>有効期間: 2012/06/26 ~ 2013/0 |
|             | OK キャンセル                                                                                               |

43. 「アクセス許可の付与」にチェックを入れ、「OK」をクリックして下さい。

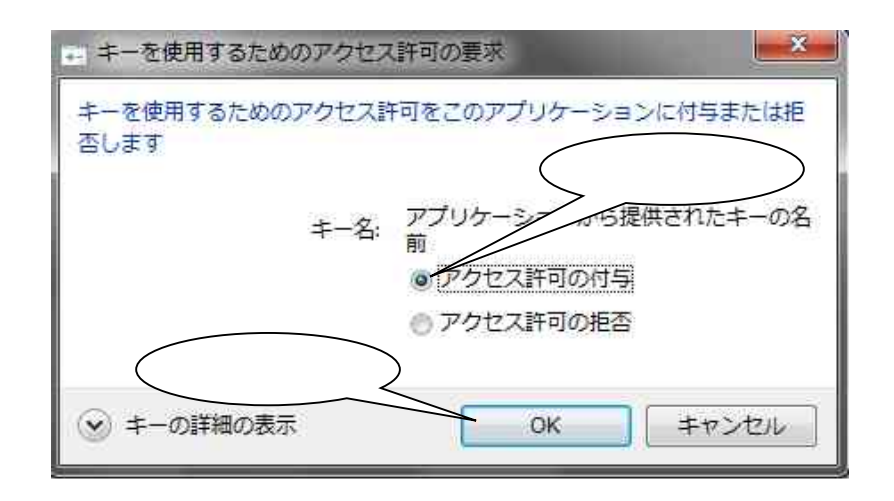

44. 「利用者暗証番号」を入力し、 「ログオン」をクリックして下 さい。

| 🤪 デモ信用金庫 - Windows Internet Explorer                                                                                                    |               | ×   |
|----------------------------------------------------------------------------------------------------|---------------|-----|
| Shttp://www.shinkin.co.jp/tib/demo/hib_s/k_old/riyousya/demo/r-pw2_degi.htm                                                                                                    |               | 123 |
| 利用者ログオン<br>利用者暗証番号を入力し、 □フォン を 入力                                                                                                    |               |     |
| 利用者暗証番号<br><u>ソフトウェアキーボードを開く</u><br>※利用者暗証番号は、ソフトウェアキーボードから入力してください。<br>ソフトウェアキーボードは「ソフトウェアキーボードを開く」ボタンを押してご利用ください。<br>※キーボードで入力する場合は、次のチェックボックスにチェックしてご利用ください。<br>□キーボードで入力する                                                                                                    |               |     |
| ログオン クリア クリック クリック クリック インターネットバンキングによる身に覚えのないお取引にご注意ください! 最近、いわゆるスパイウェアと呼ばれるソフトにより、お客様のパソコンから暗証番号 (パスワード)などを不正に盗み出し、お客様に成りすまして、お客様の口座から不正に 預金を引き出す(振り込む)被害が発生しております。 本被害に遭われぬよう以下の点にご注意のうえ、本サービスをご利用いただきますよ うお願いします。  ・ 身に覚えのないメールは開かないようにご注意ください。 ・ 不審なホームページを開いたり、フリーソフト等をインストールされる際はご注意く ださい。 ・ スパイウェアに対応したセキュリティソフトのご利用をお勧めいたします。 | 1             |     |
| の、「利田(十村地学)、ただくことをお客かけいたします                                                                                                    | <b>4</b> 100% | •   |

# 45.ログインできれば、終了です。

| 🗿 http://www.sh      | nkin.co.jp - デモ信用金庫 法人インターネットパ         | ンキング - Microsoft Internet Expl | orer           |               |     |
|----------------------|----------------------------------------|--------------------------------|----------------|---------------|-----|
| 徳島しんき<br><u>法人イン</u> | <sup>ん</sup><br>9 <u>ーネットパンキン</u> グサービ | 2                              | 操作体            | \$験版          |     |
| オンライン取引              | - ファイル伝送 - 一 収納サービス                    | 利用者情報変更                        | ログオフ           |               |     |
| 利用者ステータスま            | ŧŵ                                     |                                |                |               | -   |
| 利用者情報版会              | 11月春ステータス表示                            | 2                              | 2005/05/21     | 15:23:00      |     |
| 利用者ステー               | <del>ک</del> ړ                         |                                |                |               |     |
| ご契約先名                | (株)しんきん商事001 様                         |                                |                |               |     |
| 利用者名                 | 信金 太郎 様                                |                                |                | A-11-         | ~   |
| <u>&lt;</u><br>জা    |                                        |                                | へか             | -2.01         | >   |
|                      |                                        |                                | <b>a</b> 1.7 c | ounderstor of | -11 |

# 46. 「ログオフ」をクリックして下さい。

| 🗿 http://www.sh                               | inkin.co.jp - デモ信用金庫 法人インタ         | マーネットバンキング - Microsoft Internet Explorer |                     |
|-----------------------------------------------|------------------------------------|------------------------------------------|---------------------|
| 徳島しんき<br><u>法人イン</u>                          | ん<br><u>ターネットバンキングサ</u>            | サービス                                     | 鎱版                  |
| <ul> <li>オンライン取引</li> <li>利用者ステータス</li> </ul> | - ファイル伝送 - 収納サービス<br><sub>気示</sub> | 利用者情報変更  利用者情報変更  利用者情報  利用者情報           |                     |
| ■ 利用者情報版会                                     | 和用着ステータス表示                         | クリック                                     | ):00 📋              |
| 利用者ステー                                        | タス                                 |                                          |                     |
| ご契約先名                                         | (株)しんきん商事001 様                     |                                          |                     |
| 利用者名                                          | 信令太郎 様                             |                                          | ~                   |
| 8                                             |                                    | 🌑 त्र २४ - २४                            | ی <sub>انہ</sub> ۲۰ |

#### 「OK」をクリックして下さい。

| 🚰 http://www.shinkin.co.jp - デモ信用金庫 法人インターネットバンキング - Microsoft Internet | Explorer   |          |
|-------------------------------------------------------------------------|------------|----------|
| 徳島しんきん<br><u>法人インターネットパンキングサービス</u>                                     | 操作         | 体験版      |
| 📕 オンライン取引 📘 ファイル伝送 🧧 収納サービス 📘 利用者情報変更 📘 利用者情報販会                         | 0047       |          |
| 「利用者ステータス表示                                                             |            | -        |
|                                                                         | 2005/05/21 | 16:53:45 |
|                                                                         |            |          |
|                                                                         |            |          |
| 0K ++>+                                                                 |            |          |
|                                                                         | 🕑 12       | ターネット    |

#### 47.「閉じる」をクリックして下さい。

| 🗿 http://www.shinkin.co.jp - 法人インターネットバンキング - Microsoft Internet Explorer                                          |                        |        |   |
|----------------------------------------------------------------------------------------------------|------------------------|--------|---|
| <b>ログオフ</b>                                                                                                    | 2005/05/21             | 165424 | ^ |
| 利用者ログオフ完了                                                                                                    |                        |        |   |
| (株)しんきん商事001 様                                                                                                    |                        |        |   |
| ご利用頂きありがとうございました。                                                                                                  |                        |        |   |
| 今回のログオン日時 2005年05月21日15時23分00秒<br>今回のログオフ日時 2005年05月21日16時54分23秒                                                   |                        |        |   |
| 日にる クリック                                                                                                    |                        |        |   |
|                                                                                                    |                        | ヤーネット  | ~ |
| 今回のロクオン日時     2005年05月21日15時23分00秒       今回のログオフ日時     2005年05月21日16時54分23秒       開じる     クリック        第べージが表示されました | <ul> <li>12</li> </ul> | হ—Հ৯৮  |   |